## SUMMER CAMP REGISTRATION INSTRUCTIONS

\*PARENTS registering multiple children, will need to register children separately (shown on last page)

\*You will get an email confirmation of the registration and a separate email with your username.

#### STEP 1: Click on the registration link next to interested camp

**STEP 2:** Use first and last name of **participant**; use **parent/guardian's email**. The camp information will show to the right of the registration page

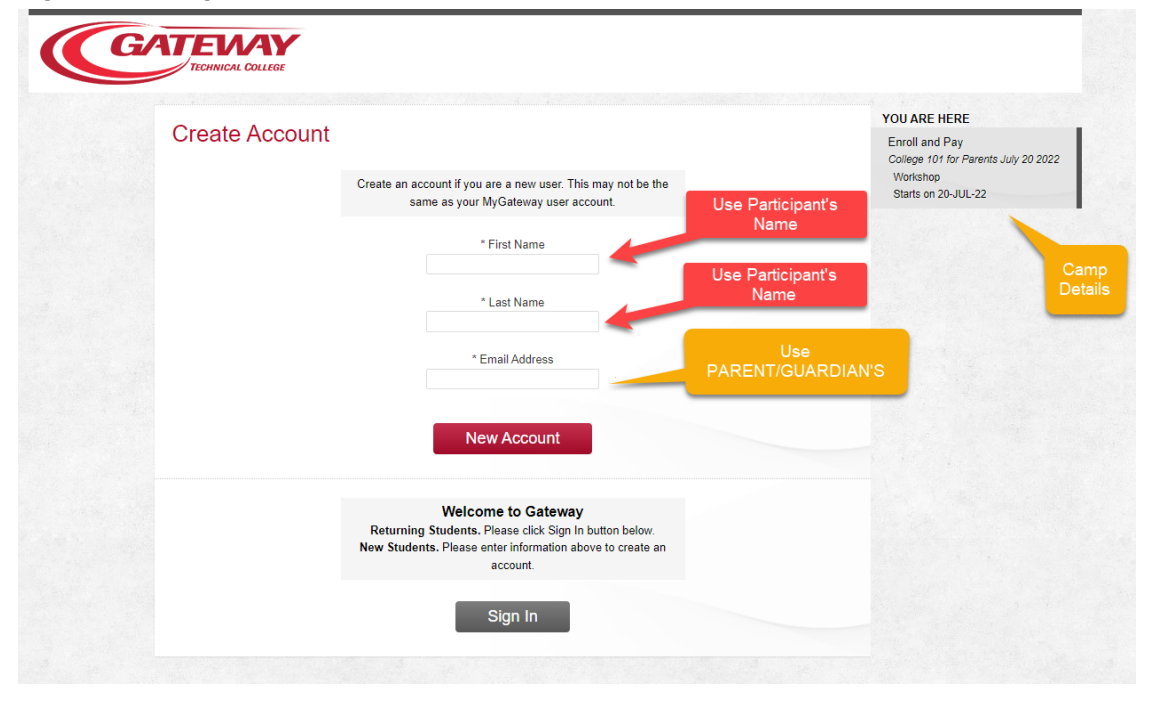

# STEP 3: After clicking on New Account, follow the prompts

| You    | ur Details                 |                                       |                                                 |                     | YOU ARE HERE                                          |
|--------|----------------------------|---------------------------------------|-------------------------------------------------|---------------------|-------------------------------------------------------|
| 10     | di Detalis                 |                                       |                                                 |                     | Enroll and Pay<br>College 101 for Parents July 20 20. |
| Pleas  | e complete the information | below. Parents, all registration info | rmation should be that of the student. Fields t | hat have a asterisk |                                                       |
| are re | equired.                   |                                       |                                                 |                     | Your Details                                          |
|        |                            |                                       |                                                 |                     | Personal Data                                         |
|        | Title                      | - select - 🛩                          | Double check t                                  | the                 | Additional Details                                    |
|        | * First Name               | Sam                                   | name- this wi                                   |                     | Payment                                               |
|        | Middle Name                |                                       | first page                                      |                     | Review                                                |
|        | * Last Name                | Ingo                                  |                                                 |                     |                                                       |
|        | SSN                        |                                       | Check to ma                                     | ke sure             |                                                       |
|        | * Email                    | ingos@gtc.edu                         | this is the parent/guardia                      | ne<br>n's email     |                                                       |
|        | * Date of Birth            |                                       |                                                 |                     |                                                       |
|        | * Gender                   | (Select) 🗸                            |                                                 |                     |                                                       |
|        |                            |                                       |                                                 |                     |                                                       |

### STEP 4:

| Choose Username & Pass                                                                                            | with each registration; on this page the<br>password will need to be different with<br>each child's registration.                                        | YOU ARE HERE<br>Enroll and Pay<br>College 101 for Parents July 20 2022 |
|----------------------------------------------------------------------------------------------------|----------------------------------------------------------------------------------------------------|------------------------------------------------------------------------|
| Please create a user account <b>Parents:</b> please ensu<br>address populates from the previous form if it has no | ure you have a unique username and password for each student. Your e-mail<br>ot been used in previously. Your password must be a minimum of 6 characters | Your Details                                                           |
|                                                                                                    |                                                                                                    | Personal Data                                                          |
| * Choose a Username samantha.                                                                                     | .ingo@vahoo.com                                                                                                    | Additional Details                                                     |
|                                                                                                    |                                                                                                    | Address                                                                |
| * Password                                                                                                    |                                                                                                    | Payment                                                                |
| * Confirm Password                                                                                                |                                                                                                    | Review                                                                 |
| * Security Reminder Question Please se                                                                            | elect 🗸                                                                                                    |                                                                        |
| * Answer                                                                                                    |                                                                                                    |                                                                        |
| * Confirm Your Answer                                                                                             |                                                                                                    |                                                                        |
|                                                                                                    |                                                                                                    |                                                                        |

### STEP 5:

| YOU ARE H           | ERE                                                      |
|---------------------|----------------------------------------------------------|
| Eproll and I        |                                                          |
| otional College 101 | Pay<br>for Parents                                       |
|                     |                                                          |
| Your Det            | ails                                                     |
| Personal            | Data                                                     |
| Additiona           | l Details                                                |
| Address             |                                                          |
| Payment             |                                                          |
|                     | Your Deta<br>Personal<br>Additiona<br>Address<br>Payment |

# STEP 6:

| A delition of Details                                             | YOU ARE HERE          |
|-------------------------------------------------------------------|-----------------------|
| Additional Details                                                | Enroll and Pay        |
| Please complete the requested information.                        | College 101 for Parer |
|                                                                   | Your Details          |
| T Ohid Oine                                                       | Personal Data         |
| I-SNIR SIZE                                                       | Additional Details    |
|                                                                   | Address               |
| • DI                                                              | Payment               |
| ^ <u>Please select student's I-shirt</u><br>size: Please select ✓ | Review                |

### STEP 7:

|                                                                        |       | YOU ARE HERE       |
|------------------------------------------------------------------------|-------|--------------------|
| Additional Details                                                     |       | Enroll and Pay     |
| Please complete the requested information.                             |       |                    |
|                                                                        |       | Your Details       |
| Education                                                              |       | Personal Data      |
| Education                                                              |       | Additional Details |
|                                                                        |       | Address            |
| * What school will the student                                         |       | Payment            |
| attend in the next academic                                            |       | Review             |
| <u>year?</u>                                                           |       |                    |
| * What grade will the student<br>enter in the next academic Please sel | ect 🗸 |                    |
| year?                                                                  |       |                    |
| * What are the student's career                                        |       |                    |

|                                                                   | YOU ARE HERE                              |
|-------------------------------------------------------------------|-------------------------------------------|
| Additional Details                                                | Enroll and Pay<br>College 101 for Parents |
| Please complete the requested information.                        |                                           |
|                                                                   | Your Details                              |
| Engeneration (Marilian)                                           | Personal Data                             |
| Emergency/wedical                                                 | Additional Details                        |
|                                                                   | Address                                   |
| * Name of americancy contact:                                     | Payment                                   |
| Name of emergency contact.                                        | Review                                    |
| * Relationship of emergency<br>contact to student:                |                                           |
| * Phone number of emergency                                       |                                           |
| <u>contact</u>                                                    |                                           |
| * Please list any of the student's                                |                                           |
| medications, and/or physical                                      |                                           |
| activity restrictions. Type N/A if<br>none. To request disability |                                           |
| accommodation or accessibility                                    | 1.                                        |
| assistance_contact_Josh<br>Vollendorf at 564-3062 or email        |                                           |
| vollendorfj@gtc.edu.                                              |                                           |
| * Please list name and                                            |                                           |
| who will pick up the student.                                     |                                           |
| Students cannot be dropped off                                    |                                           |
| nicked up no later than 15                                        | //                                        |

#### STEP 9:

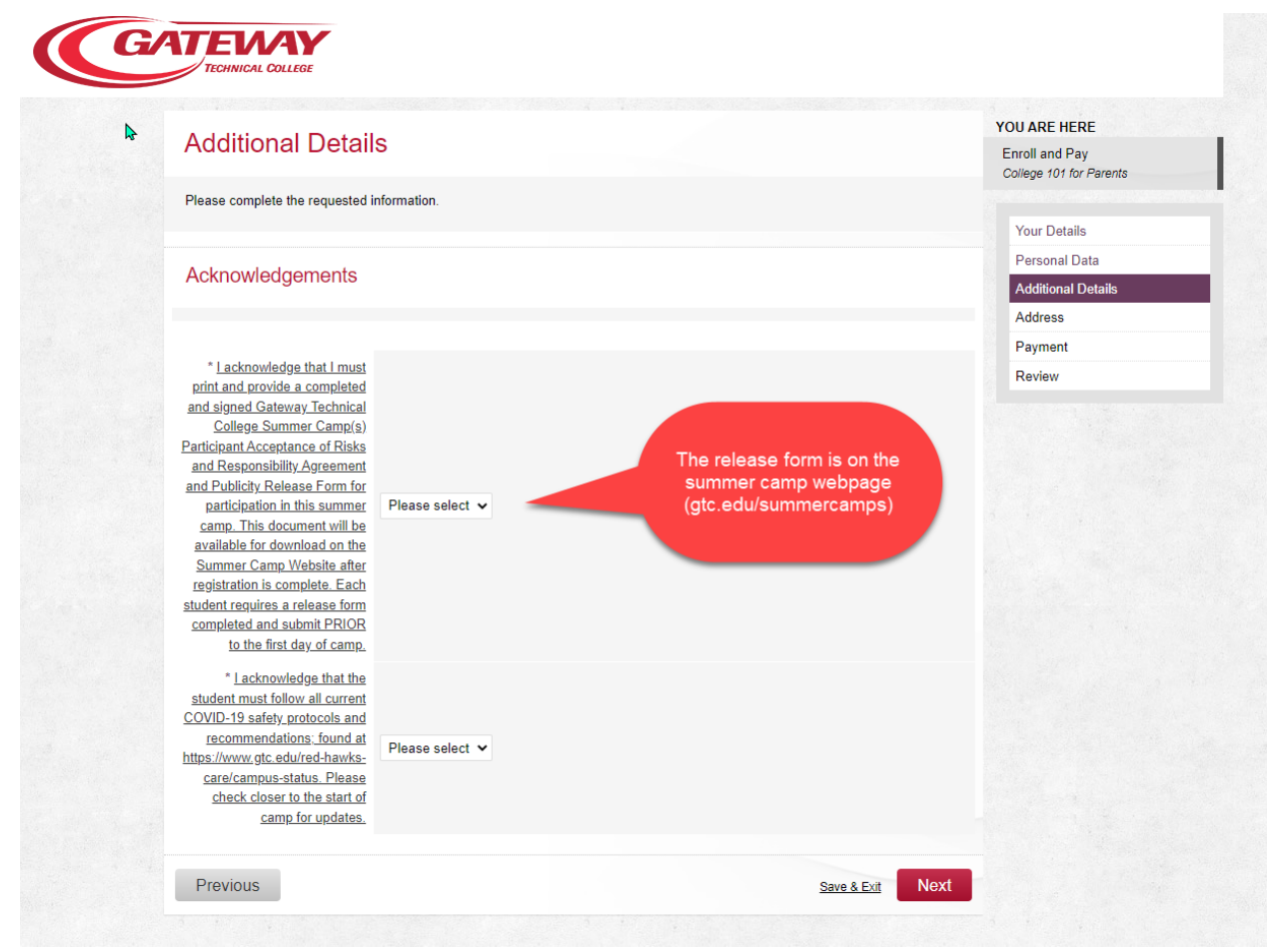

# STEP 10:

|                                  |                         | YOU ARE HERE           |
|----------------------------------|-------------------------|------------------------|
| Address                          |                         | Enroll and Pay         |
| Please enter your address detail | h                       | Conege 101 for Parents |
| ,                                |                         | Your Details           |
| Llome Address                    |                         | Personal Data          |
| Home Address                     |                         | Additional Details     |
| * Country                        | United States           | Address                |
| * Address Line 1                 |                         | Payment                |
| Address Line 2                   |                         | Review                 |
| * City                           |                         |                        |
| ony                              |                         |                        |
| * State                          | (Select)                |                        |
| County                           | (Select) ~              |                        |
| * Email                          | samantha.ingo@yahoo.com |                        |
| * Zip code                       |                         |                        |
|                                  |                         |                        |
| Phone                            |                         |                        |
| * Mobile                         |                         |                        |

# Step11:

| Davis         |                                  |                       |   |      | YOU ARE HERE                              |
|---------------|----------------------------------|-----------------------|---|------|-------------------------------------------|
| Payn          | ent                              |                       |   |      | Enroll and Pay<br>College 101 for Parents |
| No Fees I     | ue                               |                       |   |      |                                           |
|               |                                  |                       |   |      | Your Details                              |
| Vour E        |                                  |                       |   |      | Personal Data                             |
| TOULE         | 965                              |                       |   |      | Additional Details                        |
|               |                                  |                       |   |      | Address                                   |
| Total         |                                  |                       |   | 0.00 | Payment                                   |
| Total         |                                  |                       |   | 0.00 | Review                                    |
|               | Amount Due                       | \$ 0.00               |   |      |                                           |
| * <u>Clid</u> | here to read the Terms and Condi | ions and then tick to | 0 |      |                                           |
|               |                                  | accept                |   |      |                                           |

### **STEP 12:**

| Enrollment C                                                                                       | Complete                                                                                                    | YOU ARE HERE<br>Enroll and Pay       |
|----------------------------------------------------------------------------------------------------|----------------------------------------------------------------------------------------------------|--------------------------------------|
| Your Summer Camp re<br>Acceptance of Risks au<br>student for participation<br>Partnerships office. | gistration has been submitted. Please download and complete the Summer Camp(s) Participant<br>nd Responsibility Agreement and Publicity Release Form. This completed form will be required for each<br>n in any Summer Camp. If you have any questions regarding your registration, contact the College Access | College 101 for Parents July 20 2022 |
| Enrollment Detai                                                                                   | ls                                                                                                    | A summary of all registration        |
| Ref. No.                                                                                           | 00001097                                                                                                    | questions will be<br>listed          |
| Status                                                                                             | Registered                                                                                                    | INSIGO I                             |
| Completed                                                                                          | 19-Apr-2022 11:12 AM                                                                                                    |                                      |

### SUMMER CAMP REGISTRATION - MULTIPLE CAMP REGISTRATIONS & REGISTERING MULTIPLE CHILDREN

When registering for another child for camp:

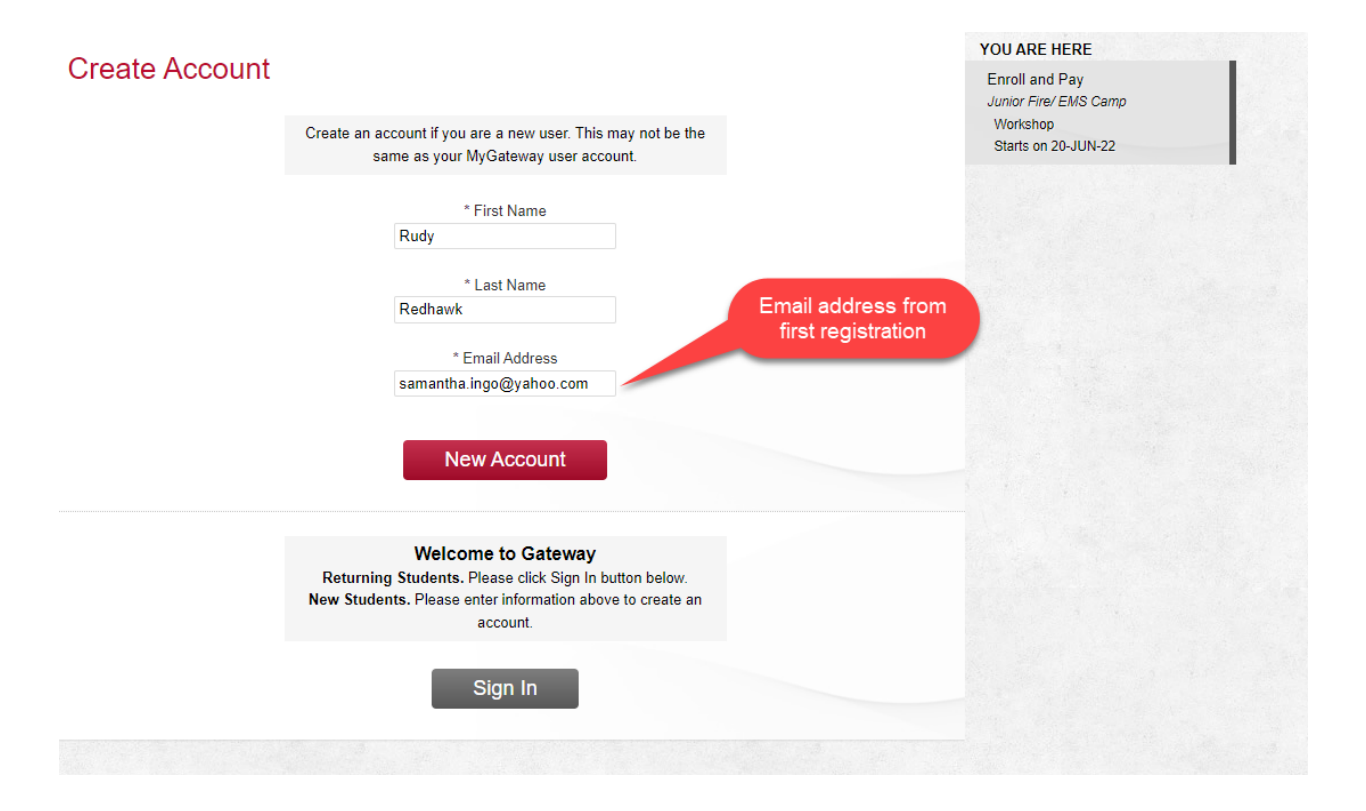